## ІНСТРУКЦІЯ

## Для подання Інформації про заборгованість із заробітної плати на Порталі електронних сервісів Мінекономіки (<u>https://my.gov.ua/</u>)

Подача в електронному вигляді звіту «Інформація про заборгованість із заробітної плати підприємств (установ, організацій)» здійснюється через персональний кабінет користувача на Порталі електронних сервісів Мінекономіки (далі – Портал).

## І. Реєстрація персонального кабінету

Зареєструватися та створити персональний кабінет на Порталі можна натиснувши кнопку «Реєстрація» у правому верхньому кутку головної сторінки.

Інструкції щодо реєстрації та створення персонального кабінету користувача розташовано в розділі «Інструкції» в підвалі головної сторінки (див. Рис.1).

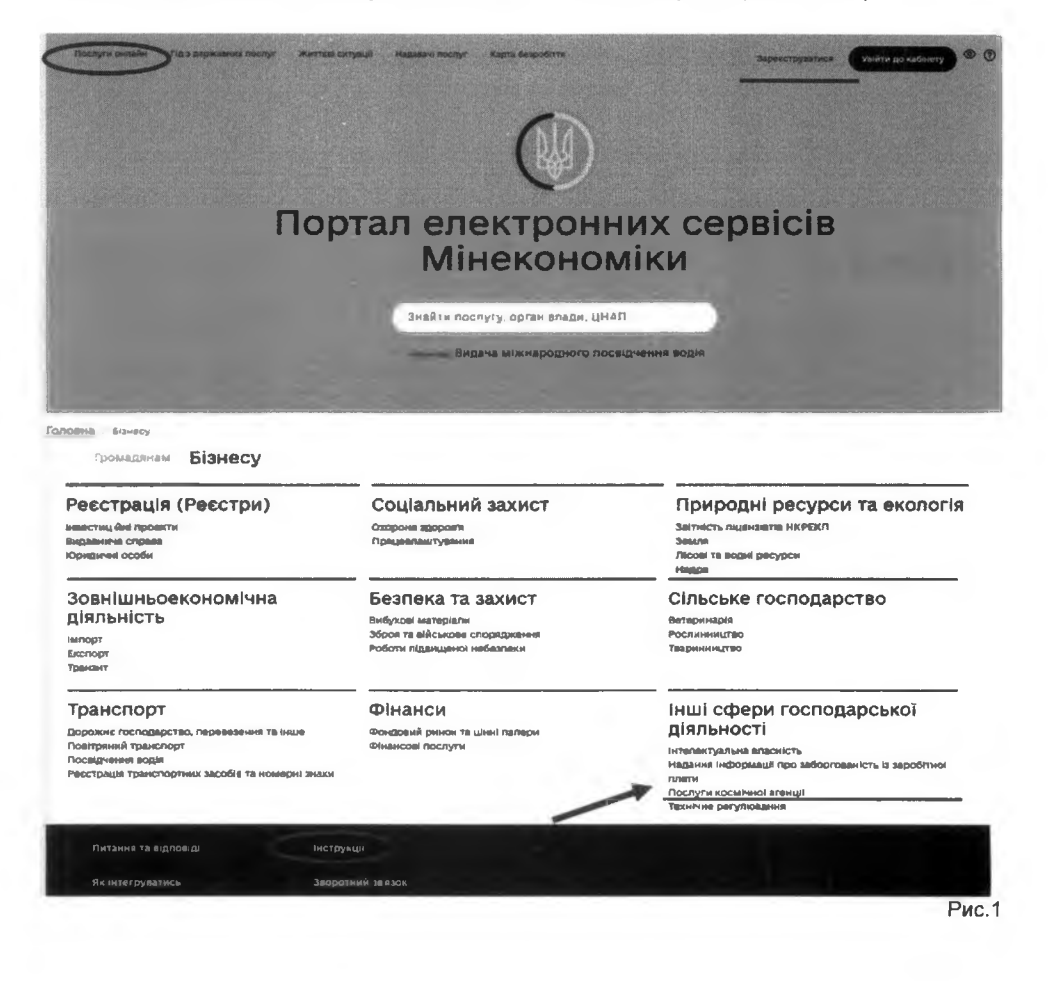

## II. Подання звіту

1. На головній сторінці Порталу зайдіть в розділ «Послуги онлайн», який знаходиться у горі сторінки. Серед наведених рубрик оберіть «Надання інформації про заборгованість із заробітної праці» (див. Рис.2). Або на головній сторінці натисніть на вкладку «Бізнесу» та у запропонованому переліку оберіть рубрику «Надання інформації про заборгованість із заробітної праці» (див. Рис.1).

| Соціальний захист                                             | Природні ресурси та екологія                                                                                               |  |  |
|---------------------------------------------------------------|----------------------------------------------------------------------------------------------------|--|--|
| Працеалаштушиния                                              | Зептисть лиценскате НКРЕКП<br>Лісові та водий расурси<br>Небезлечні рекурси<br>Енергетника, енергозбереження               |  |  |
| Безпека та захист                                             | Транспорт                                                                                                    |  |  |
| Зброя та військове спорядження<br>Роботи підвищеної небезпеки | Повітряний транспорт<br>Ресстрація транспортних засобів та номериі знаки                                                   |  |  |
| _                                                             |                                                                                                    |  |  |
| 0                                                             |                                                                                                    |  |  |
|                                                               | Соціальний захист<br>Працевившування<br>Безпека та захист<br>Збров та військове спорядження<br>Роботи підвищеної небезпеки |  |  |

Рис.2

2. Далі оберіть звіт, який Вам необхідно подати, а саме, Інформація про заборгованість із заробітної плати підприємств (установ, організацій). Натиснувши на назву звіту Ви перейдете на сторінку з описом послуги (див. Рис.3).

3. На сторінці з описом звіту необхідно натиснути кнопку «Замовити послугу» (див. Рис.3).

| ۲            | flocality to contradio - This 3 and                   | исланиш паслух — Життері ситурый               | Hadasami bacayr - Kapta despaderte | Q                 | Заранструкатися | with the last sector of a | • •     |
|--------------|-------------------------------------------------------|------------------------------------------------|------------------------------------|-------------------|-----------------|---------------------------|---------|
| finnama wa   | формація про заборговансть к                          | заробітної платы підгриємета (                 | (установ, организаций)             |                   |                 |                           |         |
| Інфо         | ормація про                                           | заборговані                                    | сть із заробітн<br>організацій     | юї плат<br>)<br>> | и підпри        | емств (у                  | станов, |
| Опис         | послуги) необіядні докул<br>гис інформація про заборі | нити Да отримати<br>ованість із заробітної пла | ти підприємств (установ, орг       | анізацій)         |                 |                           |         |
| Адынстрати   | ивний збір: безоплатно                                |                                                |                                    |                   |                 |                           |         |
| Страк надани | ня послуги: Шотнинево а                               | ю на момент виникнения                         | изміни заборгованості              |                   |                 |                           |         |
| Perynutat He | дання: Подання Інформа:                               | В про заборгованість з ан                      | итали заробітної плати             |                   |                 |                           |         |
| Способи отр  | инациия разультату: Інфо;                             | мацію мають подавати ль                        | ные ті роботодавці, у яких існ     | ує заборгованіє   | ть.             |                           |         |
|              |                                                       |                                                |                                    |                   |                 |                           | Рис 3   |

Якщо користувач не зайшов при вході на Портал в свій електронний кабінет, то з'явиться вікно з проханням увійти в свій персональний кабінет для можливості здійснювати подальші кроки з подання електронного звіту.

4. Після натискання кнопки «Замовити послугу» відкриється сторінка з електронною формую звіту (див. Рис.4), яку необхідно заповнити в повному обсязі.

В основному поля електронної форми заповнюються особисто, у деяких необхідно обрати потрібний елемент з випадаючого списку, наприклад поля Назва ЦОВВ, якому підпорядковується підприємство, Частка держави, Регіон тощо.

Якщо користувач не заповнив певні поля електронної форми, то система Порталу підсвічує їх червоним кольором і таким чином вимагає заповнення.

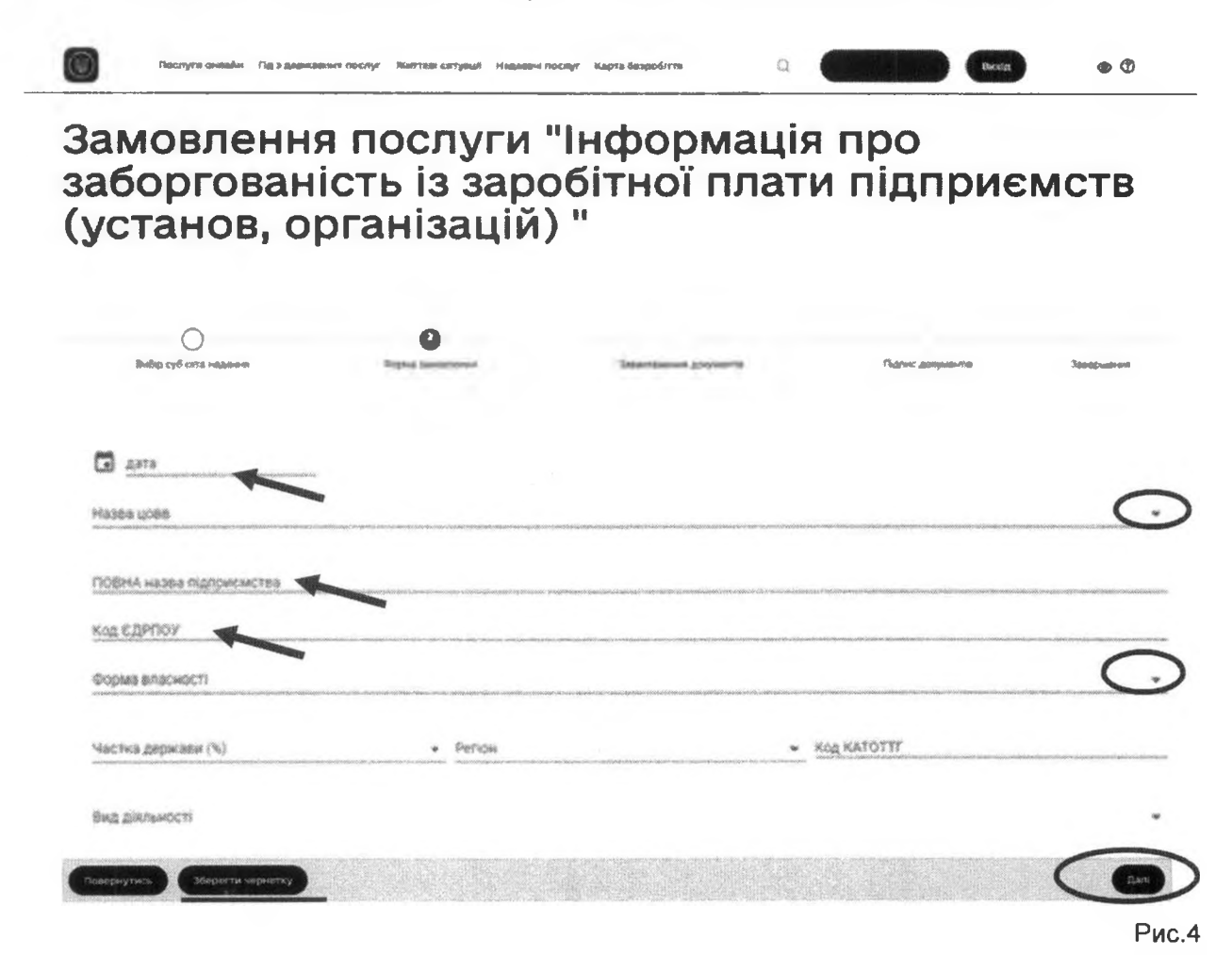

**Тривалість сесії при заповненні полів електронної форми триває 30 хв.** У разі якщо користувач не встигає заповнити електронну форму до закінчення терміну дії сесії або необхідно уточнити певну інформацію, користувач може зберегти чернетку заповненої або частково заповненої форми і повернутися до роботи з формою пізніше. Чернетка зберігається в персональному кабінеті користувача на Порталі в розділі «Чернетка» (див. Рис. 5)

Після внесення всієї інформації в електронну форму, необхідно натиснути кнопку «Далі» та підтвердити збереження внесеної інформації (див. Рис.4).

| Продовжити   | Субчкт надання                 | Послуга                                                                  | створення |
|--------------|--------------------------------|--------------------------------------------------------------------------|-----------|
|              | -                              | o na na manana na manana kana aka na na na na na na na na na na na na na | Rea       |
| Запис на при | йом Замовлені послути Чернетка | Повідомлення Персональні дані Безпека                                    |           |
| ØBit         | аємо,                          |                                                                          |           |
|              |                                |                                                                          |           |

5. Наступним етапом з'явиться сторінка для завантаження електронних документів.

Оскільки форма подання інформації щодо заборгованості з заробітної плати була сформована на попередньому етапі (про що свідчить зелена галочка), а інші документи для подання звітності не потрібні, то у зазначеному вікні необхідно натиснути кнопку «Далі» (див. Рис. 6)

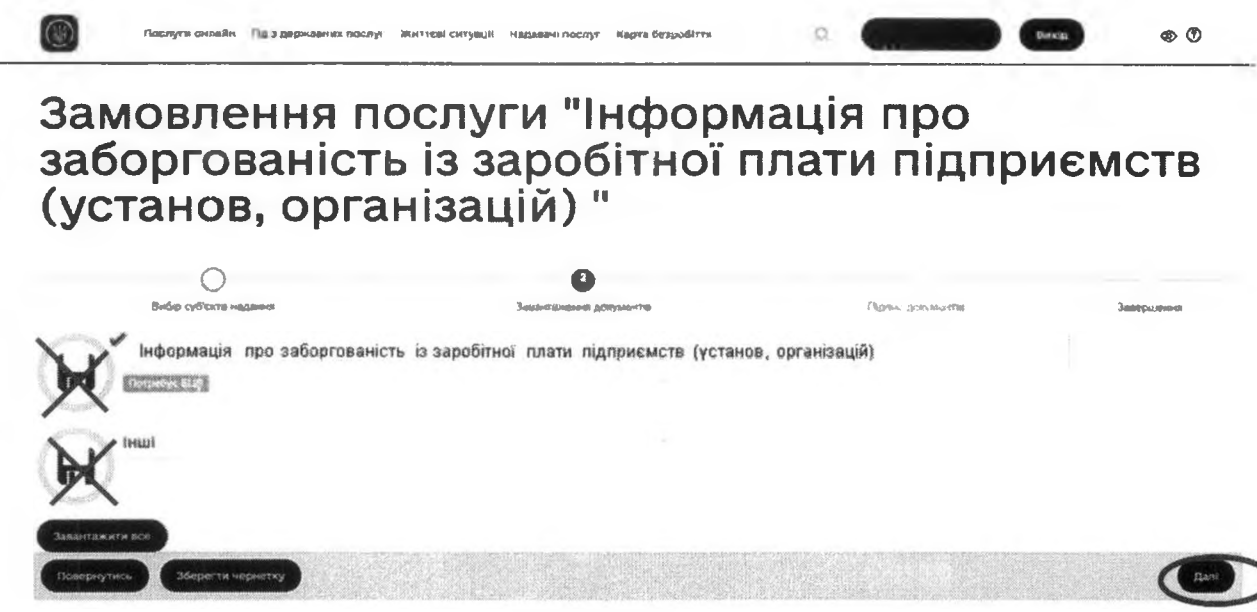

Рис.6

6. Далі здійснюється підписання поданої інформації шляхом накладання КЕП (див. Рис 7).

Для здійснення підпису необхідно обрати акредитований центр сертифікації ключів, який видав КЕП, потім обрати на комп'ютері файл з особистим ключем та ввести пароль.

Для підтвердження того, що підпис КЕП здійснено коректно, система Порталу надає коротке повідомлення, з текстом в якому зазначаються дані підписанта.

Також, на цьому етапі є можливість завантажити та переглянути сформований файл звіту, натиснувши на назву файлу, яка відображається синім кольором.

7. Після успішного підписання необхідно натиснути кнопку «Далі» і таким чином відправити форму електронної звітності.

| 1                                                                                                    | 2                                                                                                    | 3                                                                                                    | 0                                                                                                    | 5                                  |  |  |
|----------------------------------------------------------------------------------------------------|----------------------------------------------------------------------------------------------------|----------------------------------------------------------------------------------------------------|----------------------------------------------------------------------------------------------------|------------------------------------|--|--|
| Эмбф суб'єкта надання                                                                                           | Форма замояления                                                                                                    | Заванталения документие                                                                                                    | Падлис документия                                                                                              | 3aaapuumnet                        |  |  |
| окументи на підпис                                                                                              |                                                                                                    |                                                                                                    |                                                                                                    |                                    |  |  |
| Документ                                                                                                    |                                                                                                    |                                                                                                    | Назва файлу                                                                                                    |                                    |  |  |
| інформація про заборгован<br>підприємств (установ, орга                                                         | іість із заробітної плати<br>нізацій)                                                                                    | Інформація про заборгованість із заробітної плати<br>підпривиств (установ, організацій).pdf                                                                                                    |                                                                                                    |                                    |  |  |
| 1аявні підписи                                                                                                  |                                                                                                    | an as shine shi                                                                                                    |                                                                                                    |                                    |  |  |
| las's                                                                                                    |                                                                                                    | Посада                                                                                                    |                                                                                                    |                                    |  |  |
| чигування КЕП з за̀я̀йщеното'н                                                                                  | Іосія                                                                                                    |                                                                                                    |                                                                                                    |                                    |  |  |
| беріть центр сертифікації к                                                                                     | NO418:<br>Polo nomenta con en este contra contra contra contra contra contra contra contra contra contra contra contra c | and a still state of the second state ( ) the state of a second style state to be a                                                                                                    | nan e mar e - Scal ( e al e an e manaret e fateret e fateret e fateret e fateret e fateret e fateret e fateret | in and foreign and the work of the |  |  |
| беріть файл з особистим кл                                                                                      |                                                                                                    |                                                                                                    | nen en en en en en en en en en en en en                                                                        |                                    |  |  |
| аропь захисту ключа:                                                                                            | annan an an an an an an an an an an an a                                                                                 | $\begin{split} & (\Omega(Q_{1,q_{1},q_{2},q_{3},q_{3$ |                                                                                                    | л вибрат                           |  |  |
| араль захисту клачча                                                                                            |                                                                                                    |                                                                                                    |                                                                                                    | Підпис                             |  |  |
| epoynes (Mepower seportry)                                                                                      |                                                                                                    |                                                                                                    |                                                                                                    | C                                  |  |  |
| and the state of the state of the state of the state of the state of the state of the state of the state of the |                                                                                                    | ANALY CONTRACTOR CONTRACTOR CONTRACT                                                                                                    |                                                                                                    | Pi                                 |  |  |

8. В персональному кабінеті користувача на Порталі з'явиться запис про те, що здійснено замовлення послуги (вказується назва поданого звіту, дата замовлення (подачі), відображається статус замовлення (див. Рис 8).

| Запис н | Субъкт надання               |                                                                  | Дата<br>замовлен) | Доступн<br>я дії |
|---------|------------------------------|------------------------------------------------------------------|-------------------|------------------|
| SOUNC H |                              |                                                                  |                   |                  |
| 10 AN   |                              | и Чернетка Повідомлення Персональні дані Безпека                 |                   |                  |
|         | Зітаємо,                     |                                                                  |                   |                  |
|         |                              |                                                                  |                   |                  |
| 6       | TIGE/TENT ON/14H4 TID & DECO | анавных послуг Жыттери ситумый наравани послуг Кына безрофитте 📿 | Beeckg            | • •              |